# Comment s'inscrire aux manifestations des SENIORS de Crans-sur-Sierre

#### 1. Introduction

Les liens se trouvent sur notre site internet <u>www.seniorscrans.ch</u> où vous recevez une invitation personnelle pour y participer. Notre site n'est pas protégé par un mot de passe, SAUF les données personnelles.

Pour donner les mêmes possibilités à tous nos membres de s'inscrire à nos manifestations, nous offrons 2 façons de s'inscrire : en ligne par un lien à Doodle et/ou sur les listes qui sont affichées au club-house. Nous avons environs 30 membres qui n'ont pas internet et désirent s'inscrire sur la liste. Pour ces raisons le comité a décidé

### 2. <u>Règles</u>

#### 1. Nombre maximal par compétition

- A l'extérieur/invité le nombre de participants est limité : interclub à 2 = 24, triangulaire = 20 et quadrangulaire = 15 participants.
- A domicile
  nous acceptons toutes les inscriptions pour les
  - nous acceptons toutes les inscriptions pour les compétitions à domicile
- Inscriptions en ligne env. 12 jours avant la compétition pour 60% (sauf compétition/manifestation à domicile -->illimité) de participants à une manifestation.
- **3.** Inscriptions sur feuille affichée au club-house 10 jours avant la compétition pour 40% de participants à une manifestation. Le capitaine copie les inscriptions en ligne sur la liste affichée.

# **!!**IMPORTANT : sauvegarder le choix et le commentaire séparément, soit 2x **!!**

# 3. <u>Inscriptions en ligne</u>

- 1. Visiter le site <u>www.seniorscrans.ch</u> et entrer
- 2. Suivre l'onglet « Activités » suivi de « Ce mois » Ici vous trouvez les dates des compétitions du mois en cours.
- **3.** Cliquer sur le bouton « Information & Inscription » pour voir les informations et un bouton pour s'inscrire
- 4. A la fin du texte il y a <u>un lien pour se lancer vers Doodle</u>
- 5. Aller sur l'onglet gauche «vue tableau/ table view »

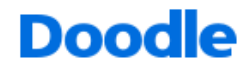

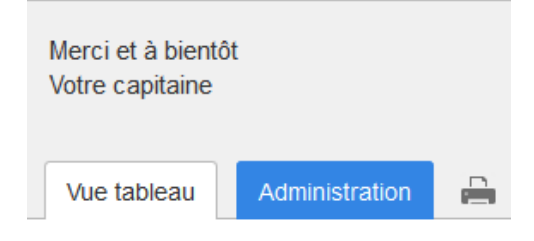

6. Insérez votre PRENOM et NOM et cochez le carré de votre choix SI VOUS NE COCHEZ PAS UN CARRE, VOUS INDIQUEZ QUE VOUS N'ETES PAS LA OU PAS DISPONIBLE !!

|   | Vue tableau Adm                                                                     | inistration   |                                   |                         |  |  |  |  |  |  |
|---|-------------------------------------------------------------------------------------|---------------|-----------------------------------|-------------------------|--|--|--|--|--|--|
|   | Proposition favorite: Leçons avec nos pros<br>Sélectionner le ou les choix finaux < |               |                                   |                         |  |  |  |  |  |  |
|   | 3 participants                                                                      | Fitness       | Golf sur<br>Trackman/P<br>arcours | Leçons avec<br>nos pros |  |  |  |  |  |  |
| Î | 🤌 🧕 Joe Oesch                                                                       | <b>v</b>      | 1                                 | <b>v</b>                |  |  |  |  |  |  |
|   | <b>9</b> Martin Maier                                                               | 1             | 1                                 | 1                       |  |  |  |  |  |  |
| Î | 🤌 🧕 Pierre Bruchez                                                                  |               |                                   | 1                       |  |  |  |  |  |  |
|   | Votre nom                                                                           |               |                                   |                         |  |  |  |  |  |  |
|   |                                                                                     | 2             | 2                                 | 3                       |  |  |  |  |  |  |
|   |                                                                                     | Aucune option | ne me convient                    | Enregistrer             |  |  |  |  |  |  |

7. Le plus important CLIQUEZ sur « ENREGISTRER »

#### **8.** Pour les commentaires

comme « tôt », « tard », « voiturette » ou choisir le partenaire pour un scramble, il faut aller sur « ajouter un commentaire/add a comment »

**9.** Insérez VOTRE commentaire

| Jue Gesch |  |  |   |
|-----------|--|--|---|
| tard      |  |  | 1 |
|           |  |  |   |

10. Le plus important CLIQUEZ sur « ENREGISTER LE COMMENTAIRE »

Joe Oesch Capitaine des Seniors Crans-sur-Sierre 079 677 1196 JANVIER 2017